## brother

# Руководство по использованию интернет-сервисов

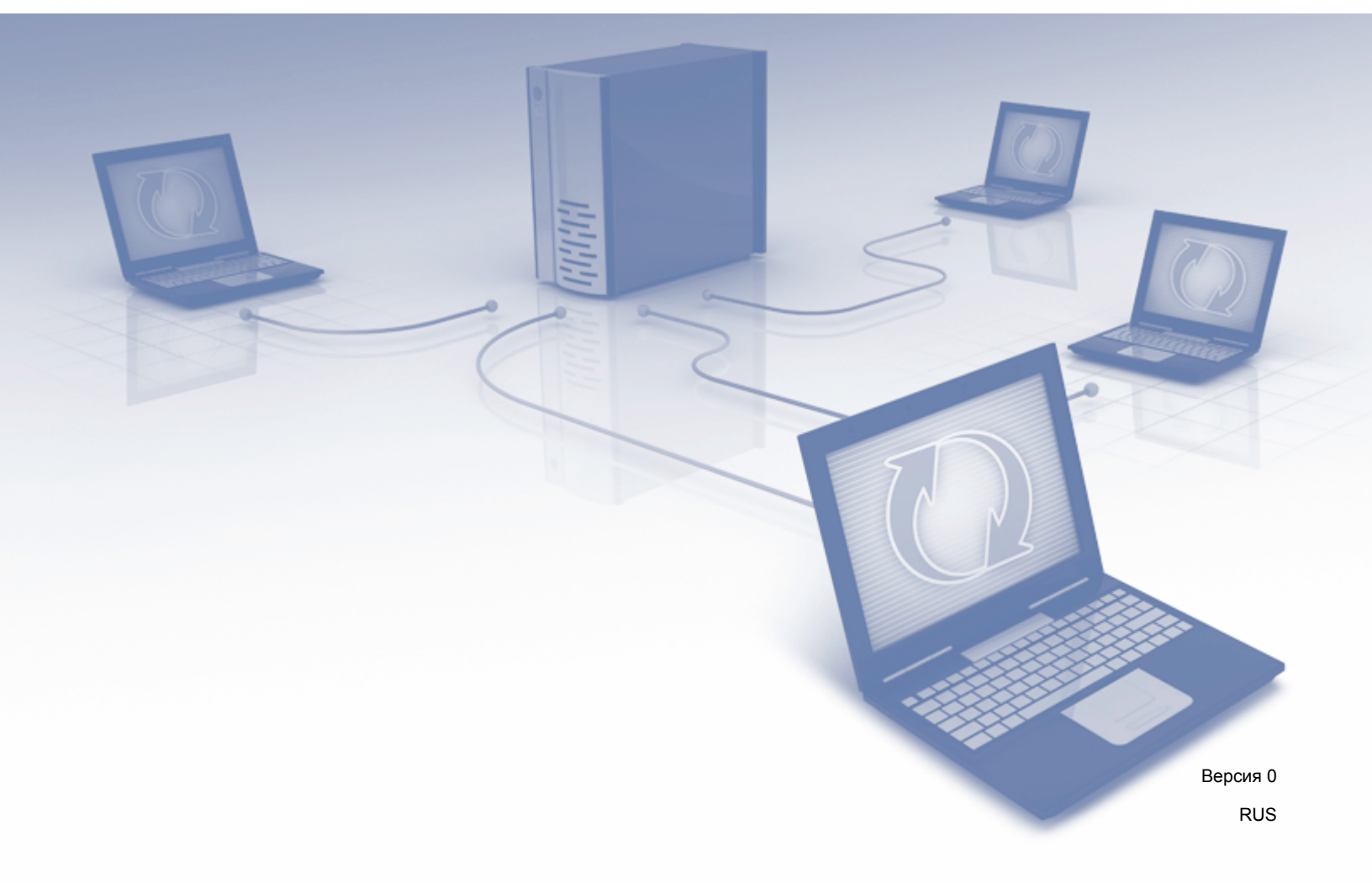

## Модели, к которым относится настоящее руководство

Настоящее руководство пользователя предназначено для следующих моделей: ADS-2500We и ADS-2600We.

## Условные обозначения

Примечания в настоящем руководстве оформлены указанным ниже способом.

## ПРИМЕЧАНИЕ

В примечаниях содержатся инструкции на случай возникновения определенных ситуаций и советы по выполнению данной операции с другими параметрами.

## Товарные знаки

Brother является товарным знаком или зарегистрированным товарным знаком компании Brother Industries, Ltd.

Google Drive является товарным знаком Google Inc. и используется с разрешения Google.

EVERNOTE и эмблема Evernote со слоном являются товарными знаками корпорации Evernote и используются по лицензии.

Microsoft, Windows, Windows Vista, OneDrive и OneNote являются зарегистрированными товарными знаками корпорации Майкрософт в США и/или других странах.

Macintosh является товарным знаком компании Apple Inc., зарегистрированным в США и других странах.

Все компании, программное обеспечение которых упомянуто в настоящем руководстве, имеют собственные лицензионные соглашения на использование своего программного обеспечения.

Все торговые марки и наименования товаров, упоминаемые в продуктах, документации и прочих материалах компании Brother, являются товарными знаками или зарегистрированными товарными знаками соответствующих владельцев.

## ВАЖНАЯ ИНФОРМАЦИЯ

На сайте Brother Solutions Center (<u>http://support.brother.com</u>) в разделе «Руководства» вы можете загрузить другую документацию для своей модели, включая руководство по быстрой установке и руководство пользователя.

© Brother Industries, Ltd., 2014. Все права защищены.

## Оглавление

|                                                                         | •                              |
|-------------------------------------------------------------------------|--------------------------------|
| Что такое Brother Web Connect?                                          | 1                              |
| Доступные службы                                                        | 2                              |
| Условия использования Brother Web Connect                               | 4                              |
| Учетная запись службы                                                   | 4                              |
| Подключение к Интернету                                                 | 4                              |
| Установка полного пакета драйверов и программного обеспечения           | 4                              |
| Параметры прокси-сервера                                                | 4                              |
| Настройка Brother Web Connect                                           | 6                              |
| Обзор настройки Brother Web Connect                                     | 6                              |
| Создание учетной записи для каждой из служб                             | 7                              |
| Отправка запроса на получение доступа к Brother Web Connect             | 7                              |
| Регистрация учетной записи на устройстве Brother                        | 9                              |
| Сканирование и передача                                                 | 11                             |
| Сканирование и передача документов с использованием Brother Web Connect | 11                             |
| Изменение параметров сканирования                                       | 12                             |
| Параметры ярлыков Web Connect                                           | 14                             |
| Добавление ярлыков Web Connect                                          | 14                             |
| Изменение ярлыков                                                       | 15                             |
| Изменение имен ярлыков                                                  | 15                             |
| Удаление ярлыков                                                        | 15                             |
| Использование ярлыков                                                   | 15                             |
| Устранение неисправностей                                               | 16                             |
| Сообщения об ошибках                                                    |                                |
|                                                                         | Что такое Brother Web Connect? |

## Перед использованием Brother Web Connect

## Что такое Brother Web Connect?

Некоторые веб-сайты предоставляют службы, позволяющие пользователям передавать изображения и файлы, а также просматривать их. С помощью Brother Web Connect устройство Brother может сканировать изображения и передавать их в эти службы.

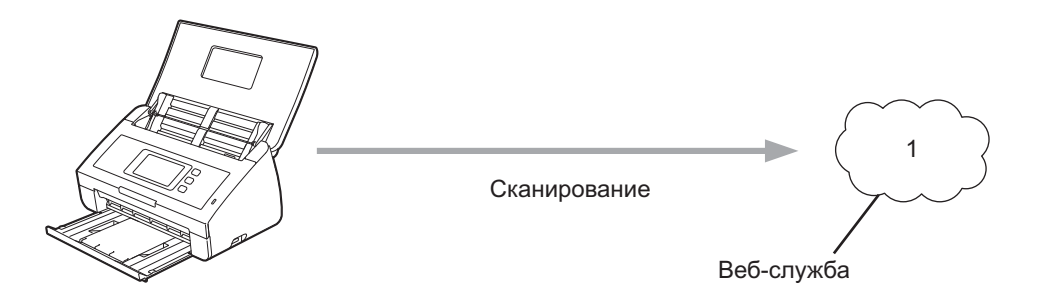

1 Фотографии и документы

## Доступные службы

Brother Web Connect позволяет на устройстве Brother получить доступ к следующим службам:

OneNote

OneNote — это цифровая записная книжка, с помощью которой вы можете собирать и хранить любые сведения, а также делиться ими.

URL-адрес: http://www.onenote.com/

■ Google Drive<sup>™</sup>

Google Drive™ — это интернет-служба, позволяющая изменять документы и делиться ими.

URL-адрес: <u>http://drive.google.com/</u>

EVERNOTE<sup>®</sup>

EVERNOTE<sup>®</sup> — это интернет-служба для хранения файлов и управления ими.

URL-адрес: <u>http://www.evernote.com/</u>

Dropbox

Dropbox — это интернет-служба для хранения, совместного использования и синхронизации файлов.

URL-адрес: http://www.dropbox.com/

OneDrive

OneDrive — это интернет-служба для хранения и совместного использования файлов, а также управления ими.

URL-адрес: http://onedrive.live.com/

Box

Вох — это интернет-служба, позволяющая изменять документы и делиться ими.

URL-адрес: http://www.box.com/

#### ПРИМЕЧАНИЕ

Список служб, доступных при использовании этого продукта, может быть изменен без уведомления.

Дополнительные сведения обо всех этих службах можно получить на соответствующих веб-сайтах.

В представленной ниже таблице перечислены типы файлов, которые можно использовать с каждой функцией Brother Web Connect.

| Доступные службы                     | OneNote<br>Google Drive™<br>EVERNOTE <sup>®</sup><br>Dropbox<br>OneDrive<br>Box |
|--------------------------------------|---------------------------------------------------------------------------------|
| Передача отсканированных изображений | JPEG, PDF                                                                       |

#### ПРИМЕЧАНИЕ

• (Для Гонконга, Тайваня и Кореи)

Brother Web Connect поддерживает имена файлов только на английском языке. Файлы с именами на других языках не могут быть переданы.

- При сканировании и передаче JPEG- изображений:
  - Черно-белое сканирование недоступно.
  - Каждая страница передается как отдельный файл.

## Условия использования Brother Web Connect

#### Учетная запись службы

Чтобы воспользоваться Brother Web Connect, вам понадобится учетная запись нужной службы. Если у вас нет такой учетной записи, ее можно создать на сайте данной службы, открыв его на компьютере.

#### Подключение к Интернету

Для использования Brother Web Connect устройство Brother должно быть подключено к сети, имеющей доступ к Интернету посредством проводного или беспроводного подключения. Дополнительные сведения о подключении и настройке устройства см. в разделе *Беспроводное сетевое подключение* Руководства по быстрой установке, входящем в комплект поставки аппарата.

Если в сети используется прокси-сервер, устройство должно быть настроено для работы с ним (см. раздел *Параметры прокси-сервера* на стр. 4). При необходимости вы можете уточнить необходимые сведения у администратора сети.

#### ПРИМЕЧАНИЕ

Прокси-сервер — это компьютер, выполняющий роль посредника между Интернетом и компьютерами, которые не подключены к глобальной сети напрямую.

#### Установка полного пакета драйверов и программного обеспечения

Для первоначальной установки Brother Web Connect требуется подключенный к Интернету компьютер с полным пакетом драйверов и программного обеспечения Brother. Как установить MFL-Pro Suite (полный пакет драйверов и программного обеспечения) и настроить на устройстве сканирование по беспроводной сети, описано в Руководстве по быстрой установке.

#### Параметры прокси-сервера

Если в сети используется прокси-сервер, на устройстве должны быть настроены следующие параметры:

- Адрес прокси-сервера
- Номер порта
- Имя пользователя
- Пароль

При необходимости вы можете уточнить необходимые сведения у администратора сети.

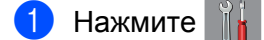

2 Нажимайте ▲ или ▼, пока не появится пункт Сеть. Нажмите Сеть.

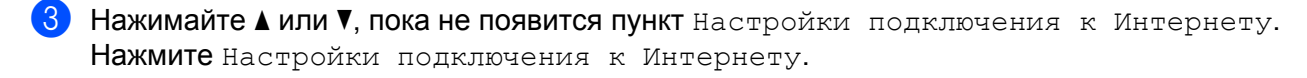

**4** Нажмите Настройки прокси.

- 5 Нажимайте или ▼, пока не появится пункт Прокси-подключ. Нажмите Прокси-подключ.
- 6 Нажмите Вкл.

Выберите параметр, который вы хотите настроить, и введите данные прокси-сервера. Нажмите OK.

\rm Нажмите 😭 .

## Настройка Brother Web Connect

#### Обзор настройки Brother Web Connect

Ниже описано, как настроить Brother Web Connect.

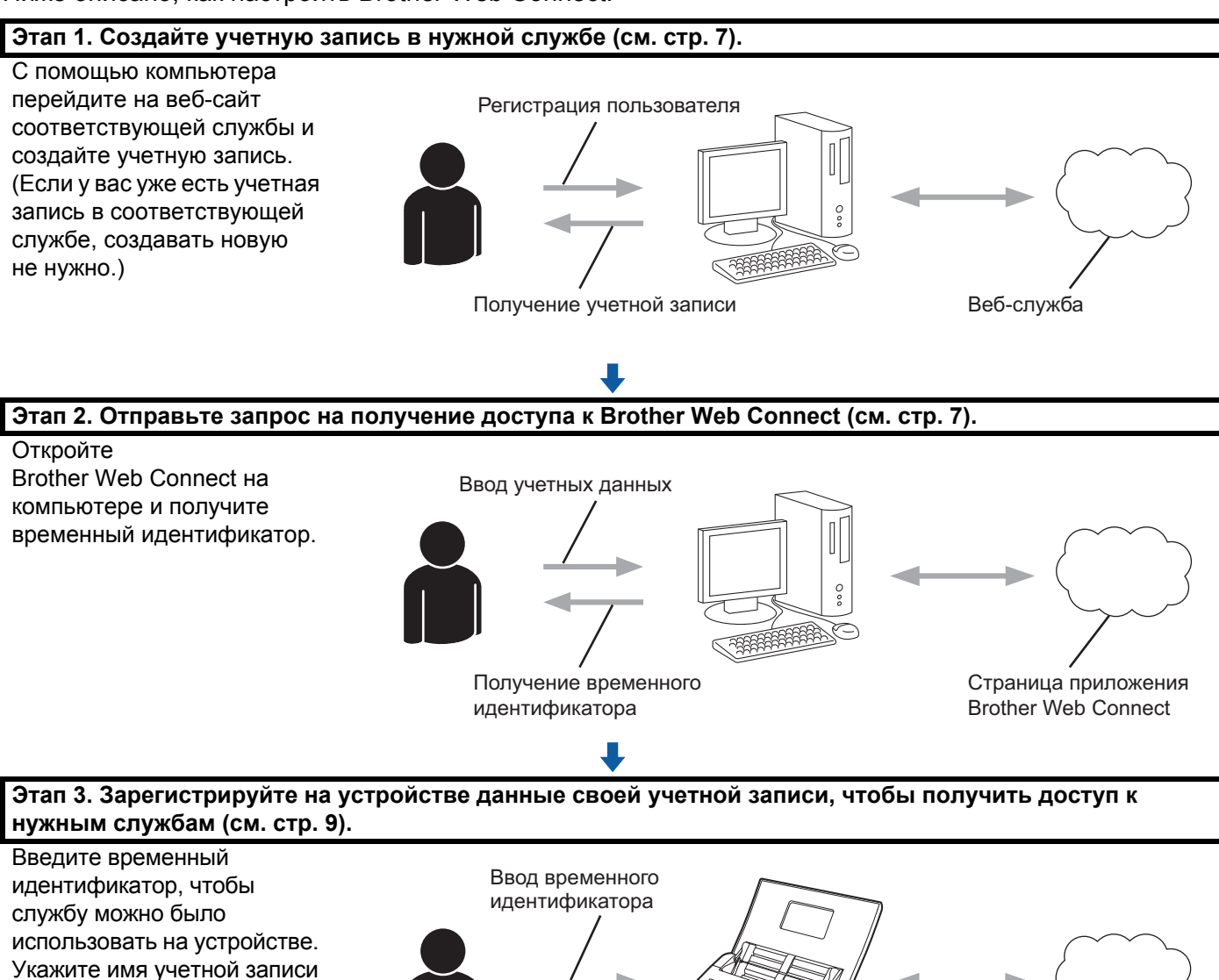

и при необходимости введите PIN-код.

OK!

в том виде, в каком оно будет отображаться на устройстве,

Теперь на устройстве можно использовать службу.

Веб-служба

#### Создание учетной записи для каждой из служб

Для работы с интернет-службой через Brother Web Connect вам понадобится соответствующая учетная запись. Если у вас нет такой учетной записи, ее можно создать на сайте данной службы, открыв его на компьютере.

#### ВАЖНАЯ ИНФОРМАЦИЯ

Прежде чем работать с Brother Web Connect после создания учетной записи, войдите в службу с компьютера и воспользуйтесь этой учетной записью хотя бы один раз. В противном случае, вероятно, вы не сможете получить доступ к службе с помощью Brother Web Connect.

Если у вас уже есть учетная запись в соответствующей службе, создавать новую не нужно.

Создав учетные записи во всех необходимых интернет-службах, перейдите к следующей операции. См. раздел Отправка запроса на получение доступа к Brother Web Connect на стр. 7.

#### ПРИМЕЧАНИЕ

Если вы собираетесь использовать службу как гость, то создавать учетную запись не нужно. Однако это допустимо только в некоторых службах. Если в нужной службе не поддерживаются пользователи-гости, вам придется создать учетную запись.

#### Отправка запроса на получение доступа к Brother Web Connect

Чтобы работать с интернет-службами через Brother Web Connect, необходимо подать запрос на доступ к этой функции на компьютере с полным пакетом драйверов и программного обеспечения Brother.

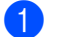

Включите компьютер.

- Перейдите на веб-страницу приложения Brother Web Connect.
  - Windows<sup>®</sup>

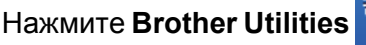

, а затем выберите нужную модель в раскрывающемся списке

(если она еще не выбрана). На левой панели навигации выберите пункт **Другие функции**, а затем щелкните по **Brother Web Connect**.

Macintosh

Выберите пункты **Переход** в строке меню, а затем щелкните Finder > Программы > Brother > Утилиты > Brother Web Connect.

#### ПРИМЕЧАНИЕ

Эту же страницу можно открыть напрямую, просто введя <u>http://bwc.brother.com</u> в адресной строке браузера.

Перед использованием Brother Web Connect

Выберите нужную службу.

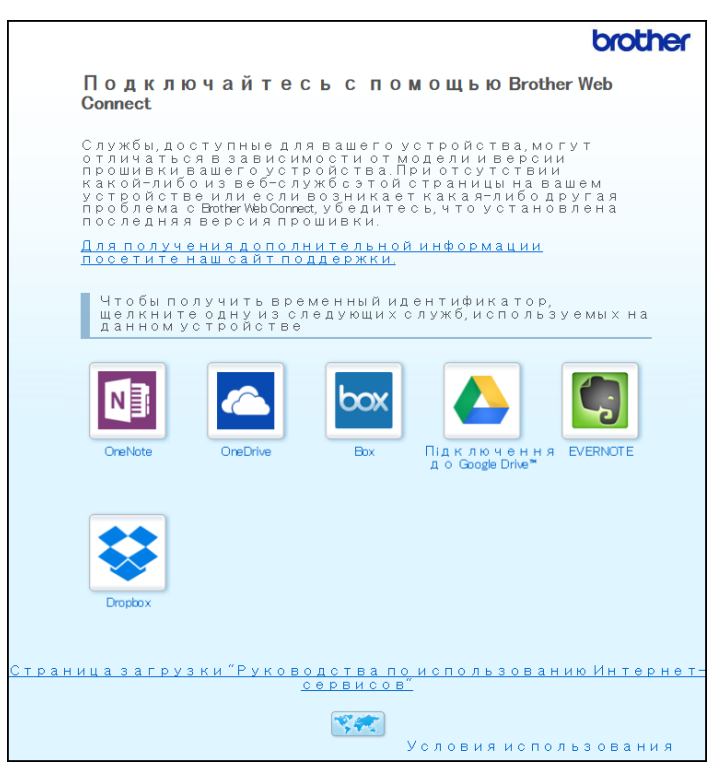

4 Подайте запрос на доступ, следуя инструкциям на экране. По завершении этой операции отобразится временный идентификатор.

|                                             |                                                                                | brother |  |  |
|---------------------------------------------|--------------------------------------------------------------------------------|---------|--|--|
| Подключайтесь с помощью Brother Web Connect |                                                                                |         |  |  |
|                                             |                                                                                |         |  |  |
|                                             | Регистрация завершена.                                                         |         |  |  |
| Be                                          | ведите следующий временный идентификатор на ЖК-дисплее<br>устройства.          | 2       |  |  |
|                                             | Временный идентификатор (11 цифр)                                              |         |  |  |
|                                             | XXX XXXX XXXX                                                                  |         |  |  |
|                                             | ПРИМЕЧАНИЕ. Срок действия временного идентификатора<br>истекает через 24 часа. |         |  |  |
|                                             | HABEPX                                                                         |         |  |  |

5 Запишите его. Он вам понадобится при регистрации учетных записей на устройстве. Временный идентификатор действует в течение 24 часов.

#### 6 Закройте веб-браузер.

Теперь, когда у вас есть идентификатор для доступа к Brother Web Connect, вы можете зарегистрировать его на своем устройстве. Перейдите к следующей операции. См. раздел *Регистрация учетной записи на устройстве Brother* на стр. 9. 1

#### Регистрация учетной записи на устройстве Brother

Введите данные своей учетной записи Brother Web Connect и настройте устройство, чтобы оно могло использовать Brother Web Connect для доступа к нужной службе.

Перед регистрацией учетной записи:

- Получите доступ к Brother Web Connect.
- Проверьте, правильно ли отображаются время и дата на ЖК-дисплее устройства.

#### ПРИМЕЧАНИЕ

На устройстве можно зарегистрировать до 10 учетных записей.

- 1 Проводите пальцем влево или вправо либо нажимайте <или ▶, пока не появится пункт Сканир. 2.
- Нажмите в Интернет. На ЖК-дисплее устройства отобразится информация о подключении к Интернету. Прочитайте эту информацию и нажмите ОК.
- 3 Вам будет предложено выбрать, должна ли эта информация снова отображаться в будущем. Нажмите да или нет.

#### ПРИМЕЧАНИЕ

Периодически на ЖК-дисплее отображаются уведомления об обновлениях или объявления о функциях Brother Web Connect. Ознакомьтесь с информацией и нажмите OK.

- Нажимайте ▲ или ▼, пока не появится служба, для которой вы хотите зарегистрировать учетную запись, а затем выберите ее.
- 5 Если отображается информация о функции Brother Web Connect, нажмите ОК.
- 6 Нажмите Зарегистр./удалить уч. запись.
- **7** Нажмите Зарегистрировать уч. запись.
- 8 Вам будет предложено ввести временный идентификатор, полученный при подаче запроса на доступ к Brother Web Connect.
- 9 Нажмите ОК.
- 10 Введите временный идентификатор на ЖК-дисплее.
- **11 Нажмите** ОК.

#### ПРИМЕЧАНИЕ

Если введенные данные не соответствуют полученному временному идентификатору или если его срок действия истек, на ЖК-дисплее появится сообщение об ошибке. Правильно введите временный идентификатор или заново запросите его (см. раздел *Отправка запроса на получение доступа к Brother Web Connect* на стр. 7).

- 12 Вам будет предложено ввести название службы, которое должно отображаться на ЖК-дисплее.
- 13 Нажмите ОК.
- 14 Введите название на ЖК-дисплее.
- 15 Нажмите ОК.
- 16 Выполните одно из следующих действий:
  - Чтобы задать PIN-код для учетной записи, нажмите да. (PIN-код используется для предотвращения несанкционированного доступа к учетной записи.) Введите четырехзначное число и нажмите OK.
  - Если вы не хотите задавать PIN-код, нажмите нет.
- 17 Когда появятся введенные вами данные учетной записи, проверьте их.
  - Нажмите да, чтобы зарегистрировать введенную информацию.
  - Нажмите нет, чтобы изменить сведения. Вернитесь к этапу ().
- 18 Нажмите ОК.
- 19 Нажмите

#### Удаление учетной записи на устройстве Brother

- Проводите пальцем влево или вправо либо нажимайте <или ▶, пока не появится пункт Сканир. 2.</p>
- 2 Нажмите в Интернет.

На ЖК-дисплее устройства отобразится информация о подключении к Интернету. Прочитайте эту информацию и нажмите ок.

З Вам будет предложено выбрать, должна ли эта информация снова отображаться в будущем.

Нажмите Да или Нет.

- Нажимайте ▲ или ▼, пока не появится служба, учетную запись которой вы хотите удалить, а затем выберите ее.
- **5** Нажмите Зарегистр./удалить уч. запись.
- 6 Нажмите Удалить учетную запись.
- 7 Выберите учетную запись, которую вы хотите удалить. При необходимости одновременно можно удалить сразу несколько учетных записей. Выбранные учетные записи отмечаются флажками.
- **8** Нажмите ок.

Вам будет предложено подтвердить свой выбор.

- 9 Нажмите да для удаления.
- 10 Нажмите ОК.

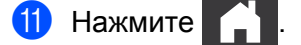

2

## Сканирование и передача

## Сканирование и передача документов с использованием Brother Web Connect

Отсканированные фотографии и изображения можно передавать в службу напрямую без использования компьютера.

- 1 Загрузите документ.
- 2 Проводите пальцем влево или вправо либо нажимайте <или ▶, пока не появится пункт Сканир. 2.</p>
  - 3 Нажмите в Интернет. На ЖК-дисплее устройства отобразится информация о подключении к Интернету. Ознакомьтесь с ней и нажмите ОК.
- Вам будет предложено выбрать, должна ли эта информация снова отображаться в будущем. Нажмите Да или Нет.

#### ПРИМЕЧАНИЕ

Периодически на ЖК-дисплее отображаются уведомления об обновлениях или объявления о функциях Brother Web Connect. Ознакомьтесь с информацией и нажмите OK.

- 5 Нажимайте ▲ или ▼, пока не появится нужная служба, а затем выберите ее.
- 6 Нажимайте ▲ или ▼, пока не появится нужная учетная запись, а затем выберите ее.
- 7 Если вам будет предложено ввести PIN-код, введите четырехзначный PIN-код и нажмите ОК.
- 8 Если вам будет предложено, укажите формат файлов отсканированных документов.

#### ПРИМЕЧАНИЕ

При сканировании и передаче JPEG- изображений:

- Черно-белое сканирование недоступно.
- Каждая страница передается как отдельный файл.
- 9 Когда на ЖК-дисплее появится экран «Параметры скан.», выполните одно из следующих действий:
  - Выберите нужные параметры сканирования и перейдите к этапу ().
  - Сразу перейдите к этапу (), не меняя параметры сканирования.

#### 10 Нажмите ок.

Устройство отсканирует документ и начнет его передачу.

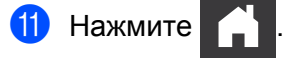

#### ПРИМЕЧАНИЕ

- Переданные изображения сохраняются в альбоме с именем From\_BrotherDevice.
- Информацию об ограничениях (например, на размер и число передаваемых изображений) см. на веб-сайте соответствующей службы.

#### Изменение параметров сканирования

Перед сканированием документов, предназначенных для передачи, на ЖК-дисплее отображается экран параметров сканирования.

#### Тип сканирования

- Нажмите Тип сканирования
- Выберите Цветное, Серый или Ч/Б.
- **З Когда все будет готово, нажмите** ОК.

#### ПРИМЕЧАНИЕ

При сканировании и передаче JPEG- изображений:

- Черно-белое сканирование недоступно.
- Каждая страница передается как отдельный файл.

#### Разрешение

- **1** Нажмите Разрешение.
- **2) Выберите пункт** 150 т/д, 200 т/д, 300 т/д или 600 т/д.
- 3 Когда все будет готово, нажмите ОК.

#### Размер документа

- (**) Нажмите** Размер документа
- 2) Выберите A4, Letter, Legal, B5, A5, B6, A6 или Визитка.
- Когда все будет готово, нажмите ОК.

Сканирование и передача

#### Размер файла

**1** Нажмите Размер файла.

- 2 Выберите Малый, Средний или Большой.
- **З Когда все будет готово, нажмите** ОК.

#### 2-стороннее сканирование

- 1 Нажмите 2-стор. сканир.
- 2 Выберите пункт По длин. стор., По корот. стор. или Выкл.
- **З Когда все будет готово, нажмите** ОК.

#### ПРИМЕЧАНИЕ

По умолчанию для 2-стороннего сканирования используется параметр По длин. стор.

3

## Параметры ярлыков Web Connect

## Добавление ярлыков Web Connect

Специальные параметры передачи в перечисленные ниже службы можно сохранить в виде ярлыка Web Connect на устройстве.

- OneNote
- Простое сканирование на электронную почту
- Google Drive<sup>™</sup>
- EVERNOTE<sup>®</sup>
- Dropbox
- OneDrive
- Box
- **1) Нажмите** Ярлыки.
- Откройте одну из восьми вкладок.
- Нажмите + в свободном месте, куда можно добавить ярлык.

**4) Нажмите** Сканирование в Интернет.

5 Отобразится информация о подключении к Интернету. Прочитайте информацию и подтвердите ее, нажав кнопку ОК.

#### ПРИМЕЧАНИЕ

Периодически на ЖК-дисплее отображаются уведомления об обновлениях или объявления о функциях Brother Web Connect. Ознакомьтесь с информацией и нажмите ок.

- 6 Нажимайте ▲ или ▼, пока не появится нужная служба, а затем выберите ее.
- Нажмите свою учетную запись. Если для входа нужно ввести PIN-код, сделайте это с помощью клавиатуры на ЖК-дисплее. Нажмите ок.
- **8** Проверьте выбранные параметры, а затем нажмите ОК.
- 9 Нажмите ок, чтобы сохранить ярлык.

#### ПРИМЕЧАНИЕ

Имя присваивается ярлыку автоматически. Сведения об изменении имен ярлыков см. в разделе Изменение имен ярлыков на стр. 15.

#### Изменение ярлыков

Ярлыки Web Connect невозможно изменить. Удалите ярлык (см. раздел Удаление ярлыков на стр. 15), а затем создайте новый (см. раздел Добавление ярлыков Web Connect на стр. 14).

#### Изменение имен ярлыков

- **1) Нажмите** Ярлыки.
- Нажмите ярлык, который вы хотите переименовать, и удерживайте его не менее секунды.
- **З Нажмите** Переименовать.
- **4** На ЖК-дисплее отобразится программная клавиатура. Введите новое имя ярлыка и нажмите OK.

#### Удаление ярлыков

- Нажмите Ярлыки.
- 2 Нажмите ярлык, который вы хотите удалить, и удерживайте его не менее секунды.
- **З Нажмите** Удалить.
- 4 На ЖК-дисплее отобразится имя удаляемого ярлыка. Нажмите да для подтверждения.

#### Использование ярлыков

- 1 Нажмите Ярлыки.
- 2 Выберите ярлык, которым вы хотите воспользоваться.

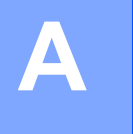

## Сообщения об ошибках

Как и в случае с любой сложной оргтехникой, в работе данного устройства не исключены ошибки. При возникновении ошибки на дисплее устройства отображается сообщение о ней. Ниже представлены наиболее часто встречающиеся сообщения об ошибках.

Большую часть ошибок можно устранить самостоятельно. Если после ознакомления с этой таблицей вам все-таки понадобится дополнительная помощь, посетите веб-сайт Brother Solutions Center. Там вы найдете последние ответы на часто задаваемые вопросы и советы по устранению неисправностей.

Посетите страницу **Часто задаваемые вопросы и устранение неполадок** для своей модели на веб-сайте Brother Solutions Center по адресу <u>http://support.brother.com/</u>

| Сообщение об ошибке                                                                                                    | Причина                                                                                                    | Способ устранения                                                                                                    |
|----------------------------------------------------------------------------------------------------|----------------------------------------------------------------------------------------------------|----------------------------------------------------------------------------------------------------|
| Сбой сетевого<br>подключения. Проверьте<br>надежность сетевого<br>подключения.                                                                   | Устройство не подключено<br>к сети.                                                                                            | <ul> <li>Убедитесь, что сетевой кабель<br/>правильно подключен.</li> <li>Если кнопка в Интернет нажата<br/>сразу после включения устройства,<br/>возможно, подключение к сети еще не<br/>установлено. Подождите и повторите<br/>попытку.</li> </ul>                                                                                             |
| Сбой подключения к<br>серверу. Проверьте<br>параметры сети.                                                                                      | <ul> <li>Параметры сети или сервера<br/>настроены неправильно.</li> <li>Возникла проблема с сетью<br/>или сервером.</li> </ul> | <ul> <li>Убедитесь, что параметры сети<br/>настроены правильно, или<br/>подождите и повторите попытку<br/>позже.</li> <li>Если кнопка в Интернет нажата<br/>сразу после включения устройства,<br/>возможно, подключение к сети еще не<br/>установлено. Подождите и повторите<br/>попытку.</li> </ul>                                            |
| Ошибка подключения 07<br>Сбой при подключении к<br>серверу. Неверные<br>дата и время.                                                            | Параметры даты и времени<br>установлены неправильно.                                                                           | Правильно настройте дату и время.<br>Обратите внимание, что, если<br>отсоединить шнур питания, параметры<br>даты и времени могут быть возвращены<br>к заводским настройкам.                                                                                                    |
| Ошибка сервера 01<br>Аутентификация<br>недопустима. Получите<br>новый временный<br>идентификатор и<br>зарегистрируйте учетную<br>запись еще раз. | Аутентификационные данные<br>устройства (необходимые для<br>доступа к службе) недопустимы,<br>или истек срок их действия.      | Еще раз запросите доступ к Brother Web<br>Connect, чтобы получить новый<br>временный идентификатор, а затем с его<br>помощью зарегистрируйте свою учетную<br>запись на устройстве (см. разделы<br>Отправка запроса на получение<br>доступа к Brother Web Connect на стр. 7<br>и Регистрация учетной записи на<br>устройстве Brother на стр. 9). |

| Сообщение об ошибке                                                                                                    | Причина                                                                                                    | Способ устранения                                                                                                    |
|----------------------------------------------------------------------------------------------------|----------------------------------------------------------------------------------------------------|----------------------------------------------------------------------------------------------------|
| Сообщение об ошибке<br>Ошибка сервера 03<br>Сбой при передаче.<br>Неподдерживаемый файл или<br>поврежденные данные.<br>Проверьте данные файла.<br>Ошибка сервера 13              | <ul> <li>Причина</li> <li>С отсканированным файлом,<br/>который вы пытаетесь передать,<br/>возникла одна из следующих<br/>проблем:</li> <li>Превышены установленные<br/>для службы ограничения на<br/>количество пикселей, размер<br/>файла и т. д.</li> <li>Тип файла не поддерживается.</li> <li>Файл поврежден.</li> <li>В службе возникла проблема, из-<br/>за которой ее невозможно</li> </ul> | <ul> <li>Способ устранения</li> <li>Файл невозможно использовать:</li> <li>Проверьте установленные для службы ограничения на размер или формат файла.</li> <li>Сохраните файл в другом формате.</li> <li>Еще раз отсканируйте документ, чтобы получить новую, неповрежденную версию файла.</li> <li>Подождите и повторите попытку. Если это сообщение появится снова,</li> </ul> |
| недоступна. Повторите попытку позднее.                                                                                                    | использовать в данный момент.                                                                                                    | попробуйте воспользоваться службой<br>с компьютера, чтобы проверить,<br>доступна ли она.                                                                                                    |
| Ошибка аутентификации 01<br>Неправильный PIN-код.<br>Введите правильный PIN-код.                                                                                                 | Вы ввели неверный PIN-код для<br>доступа к учетной записи.<br>PIN-код — это четырехзначное<br>число, введенное при регистрации<br>учетной записи на устройстве.                                                                                                    | Введите правильный PIN-код.                                                                                                    |
| Ошибка аутентификации 02                                                                                                    | Введен неправильный<br>временный идентификатор.                                                                                                    | Введите правильный временный идентификатор.                                                                                                    |
| идентификатор. Или этот<br>идентификатор<br>используется. Исправьте<br>или получите идентификатор<br>повторно. Идентификатор<br>действителен в течение<br>24 часов после выдачи. | Введенный временный<br>идентификатор просрочен.<br>Временный идентификатор<br>действителен в течение 24 часов.                                                                                                    | Еще раз запросите доступ к Brother<br>Web Connect, чтобы получить новый<br>временный идентификатор, а затем с его<br>помощью зарегистрируйте свою учетную<br>запись на устройстве. См. разделы<br>Отправка запроса на получение<br>доступа к Brother Web Connect на стр. 7<br>и Регистрация учетной записи на<br>устройстве Brother на стр. 9.                                   |
| Ошибка аутентификации 03<br>Отображаемое имя уже<br>зарегистрировано. Введите<br>другое отображаемое имя.                                                                        | Введенное отображаемое имя<br>уже зарегистрировано для<br>другого пользователя службы.                                                                                                    | Введите другое отображаемое имя.                                                                                                    |
| Ошибка регистрации 02<br>Достигнуто максимальное<br>число учетных записей.<br>Удалите ненужные учетные<br>записи и повторите<br>попытку.                                         | Зарегистрировано максимальное<br>число учетных записей (10).                                                                                                    | Удалите ненужные или неиспользуемые<br>учетные записи и повторите попытку.                                                                                                    |
| Ошибка ярлыка 02<br>Учетная запись<br>недействительна.<br>Пожалуйста,<br>зарегистрируйте учетную<br>запись и ярлык заново после<br>удаления этого ярлыка.                        | Этот ярлык невозможно<br>использовать, так как учетная<br>запись удалена после его<br>регистрации.                                                                                                    | Удалите ярлык, а затем зарегистрируйте<br>учетную запись и ярлык еще раз.                                                                                                    |

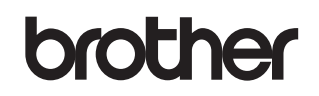

Посетите нас в Интернете http://www.brother.com/

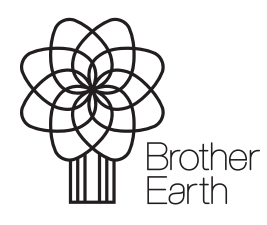

www.brotherearth.com